## **Instructions for Viewing Your Financial Aid Offer**

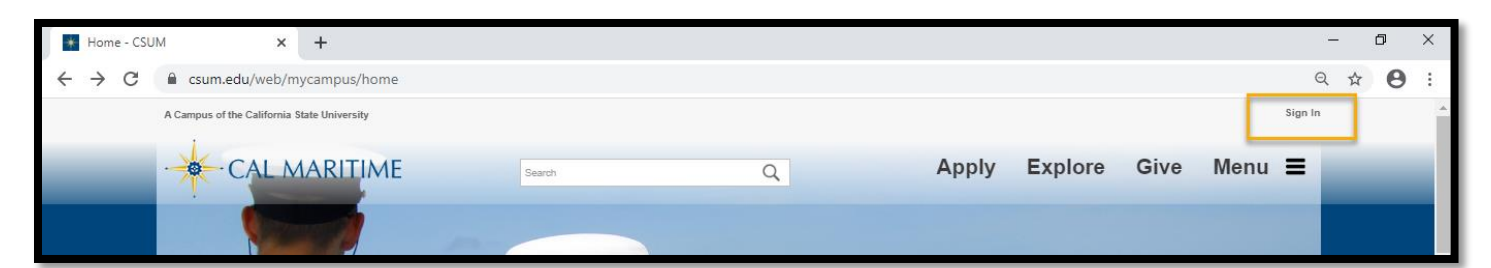

Step 1: Begin by logging into your student portal on the main webpage. Your username & password are the same for all applications.

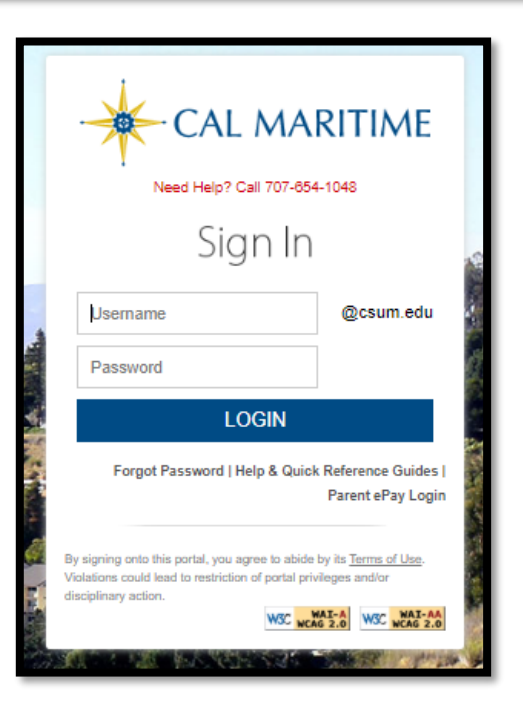

Step 2: Select the Peoplesoft Student Systems application on the left list of your Student Portal.

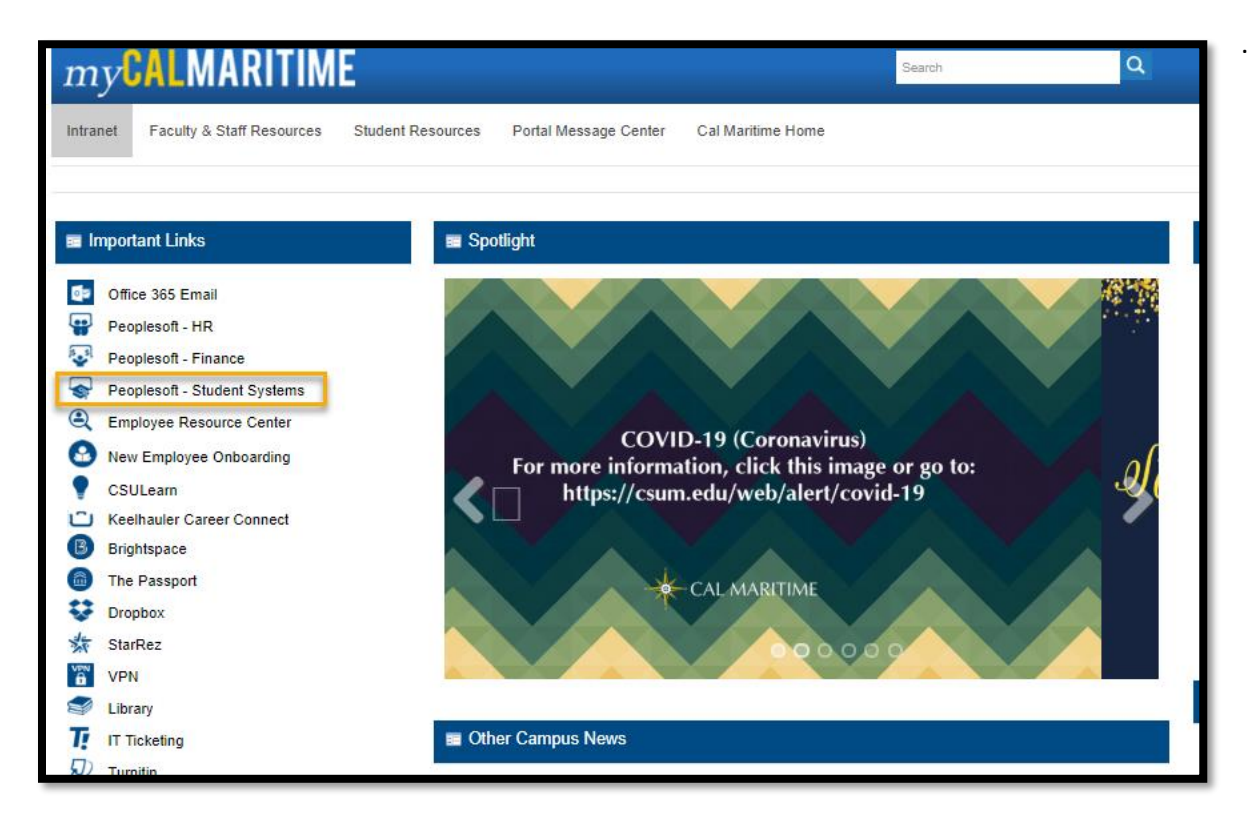

Step 3: You should now be viewing your Student Center on Peoplesoft. Under the Finances Tab, select the link titled "View Financial Aid".

|                                                           | 1E                                                               |                                                                                                |
|-----------------------------------------------------------|------------------------------------------------------------------|------------------------------------------------------------------------------------------------|
| STUDENT SYSTE                                             |                                                                  |                                                                                                |
| Student Name                                              | Student ID                                                       |                                                                                                |
| Student Center General                                    | Info Academics Transfer Credit Admissions Finances Financial Aid |                                                                                                |
| Student's Student Ce                                      | enter                                                            |                                                                                                |
|                                                           |                                                                  |                                                                                                |
| <u>My Class Schedule</u><br>Schedule Planner              | Weekly Schedule You are not enrolled in classes.                 | SEARCH FOR CLASSES                                                                             |
| other academic                                            | ▼ (≫)                                                            | No Holds.                                                                                      |
| Finances                                                  |                                                                  | ▼ To Do List                                                                                   |
| My Account<br>Account Inquiry<br>Enroll In Direct Deposit | (i) You have no outstanding charges at this time.                | ACT Test Scores<br>Admission Acknowledgement Form<br>Admission Health Documents                |
| Financial Aid<br><u>View Financial Aid</u>                | *Important Student Fee Information                               | Admission StarREZ Application<br>Admission Supplemental Info<br>Public Safety Petition to Park |
| other financial                                           |                                                                  | Uniform Sizing Form<br>Final High School Trans Req'd                                           |
| ▼ Personal Information                                    |                                                                  | more Þ                                                                                         |
| Demographic Data                                          | Contact Information                                              | ▼ Milestones                                                                                   |
|                                                           | My mailing address My home address                               | No Milestones                                                                                  |

Step 4: Select the academic year you wish to view your financial aid information.

| STUDENT SYSTEMS  |                                                                           |                                                                                       |  |  |  |
|------------------|---------------------------------------------------------------------------|---------------------------------------------------------------------------------------|--|--|--|
| Studen           | t Name                                                                    |                                                                                       |  |  |  |
|                  |                                                                           | Financial Aid                                                                         |  |  |  |
|                  |                                                                           | Select Aid Year to View                                                               |  |  |  |
| Select           | the aid year you wish to view                                             |                                                                                       |  |  |  |
| Aid Year         | Institution                                                               | Aid Year Description                                                                  |  |  |  |
|                  |                                                                           |                                                                                       |  |  |  |
| 021              | California Maritime Academy                                               | Financial Aid Year 2020-2021                                                          |  |  |  |
| .id years        | California Maritime Academy<br>listed indicate your access to eligibility | Financial Aid Year 2020-2021<br>information regarding your Financial Aid Application. |  |  |  |
| id years         | California Maritime Academy<br>listed indicate your access to eligibility | Financial Aid Year 2020-2021<br>information regarding your Financial Aid Application. |  |  |  |
| Aid years        | California Maritime Academy<br>listed indicate your access to eligibility | Financial Aid Year 2020-2021<br>information regarding your Financial Aid Application. |  |  |  |
| 021              | California Maritime Academy<br>listed indicate your access to eligibility | Financial Aid Year 2020-2021<br>information regarding your Financial Aid Application. |  |  |  |
| 021<br>lid years | California Maritime Academy<br>listed indicate your access to eligibility | Financial Aid Year 2020-2021<br>information regarding your Financial Aid Application. |  |  |  |

Step 5: Review your Financial Aid summary. You should be able to see your financial aid for both Fall and Spring semesters.

| udent Name                                 |                          |           | Financial Ai         |
|--------------------------------------------|--------------------------|-----------|----------------------|
| vard Summary<br>nancial Aid Year 2020-202  | 1                        | View Co   | llege Financing Plan |
| ect the term hyperlinks below to<br>d Year | see more detailed inform | nation.   |                      |
| Award Description                          | Category                 | Offered   | Accepted             |
| Federal Work-Study                         | Work/Study               | 2,000.00  | 2,000.00             |
| Pell Grant                                 | Grant                    | 6,345.00  | 6,345.00             |
| Federal SEOG Grant                         | Grant                    | 700.00    | 700.00               |
| DL Stafford Subsidized 1                   | Loan                     | 3,500.00  | 0.00                 |
| DL Stafford Unsubsidized                   | Loan                     | 2,000.00  | 0.00                 |
| DL Parent PLUS Loan 1                      | Loan                     | 5,738.00  | 0.00                 |
| Estimated Cal Grant B<br>Access            | Grant                    | 1,672.00  | 1,672.00             |
| State University Grant                     | Grant                    | 5,742.00  | 5,742.00             |
| State University Grant<br>Fees             | Grant                    | 880.00    | 880.00               |
| Aid Year Totals                            |                          | 28.577.00 | 17.339.00            |